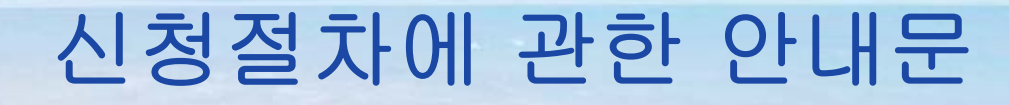

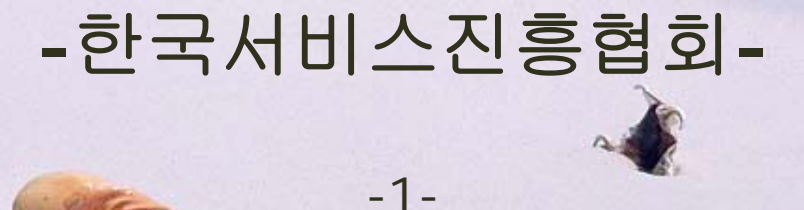

#### 병원서비스코디네이터 온라인시험응시 방법 안내

2. 개인회원 등록......4~6 3. 코디시험 접수.....7~11 4. 접수내역 조회 및 수험표 출력......12~15 5. 합격여부 확인......16~18

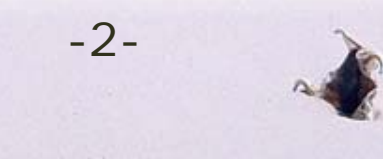

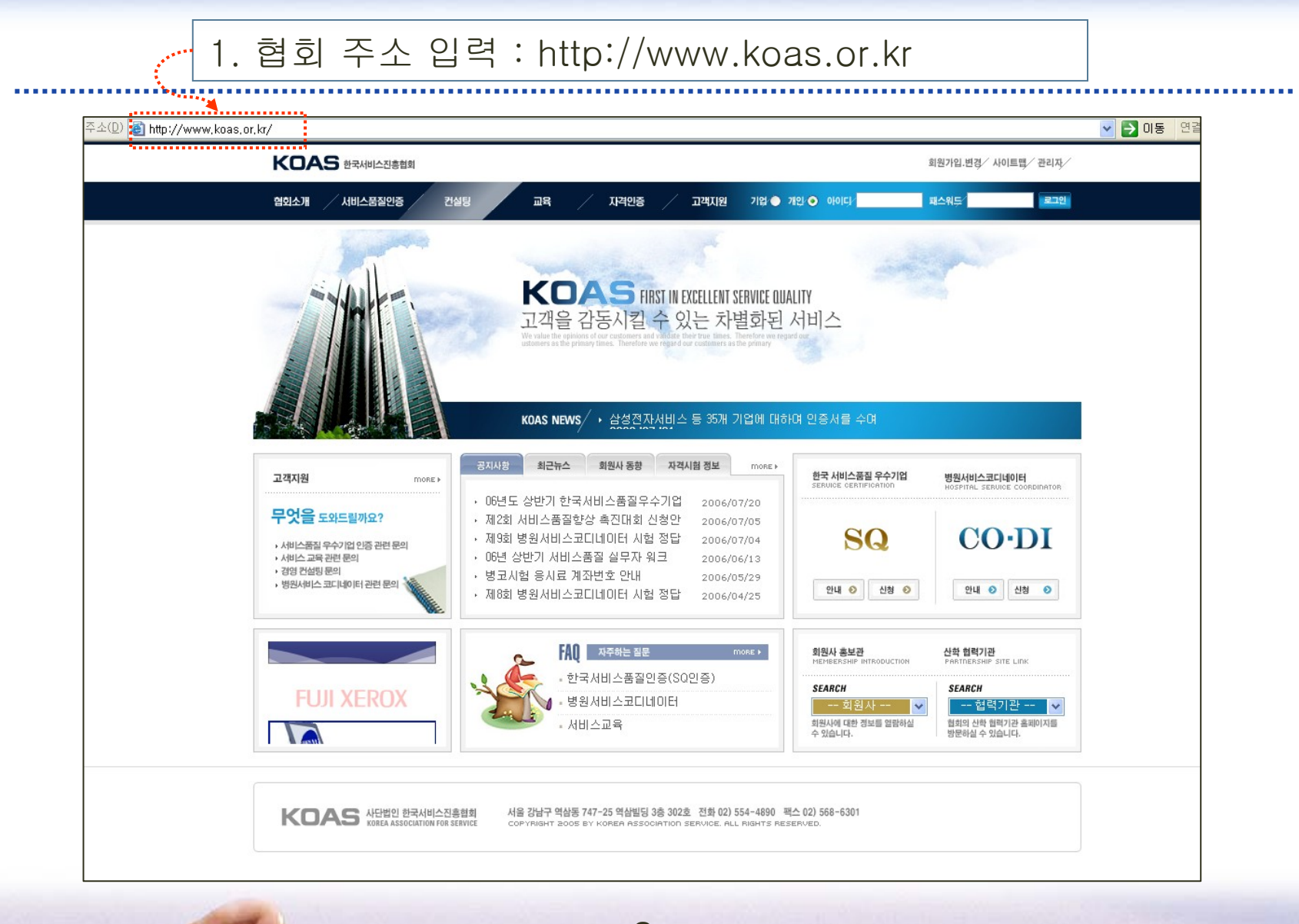

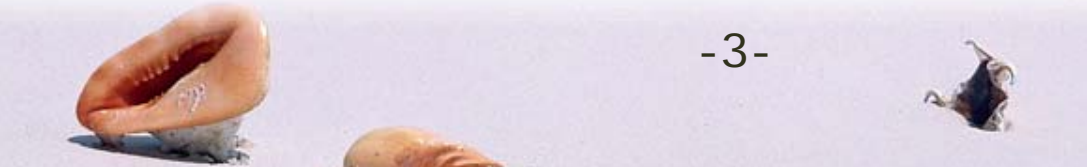

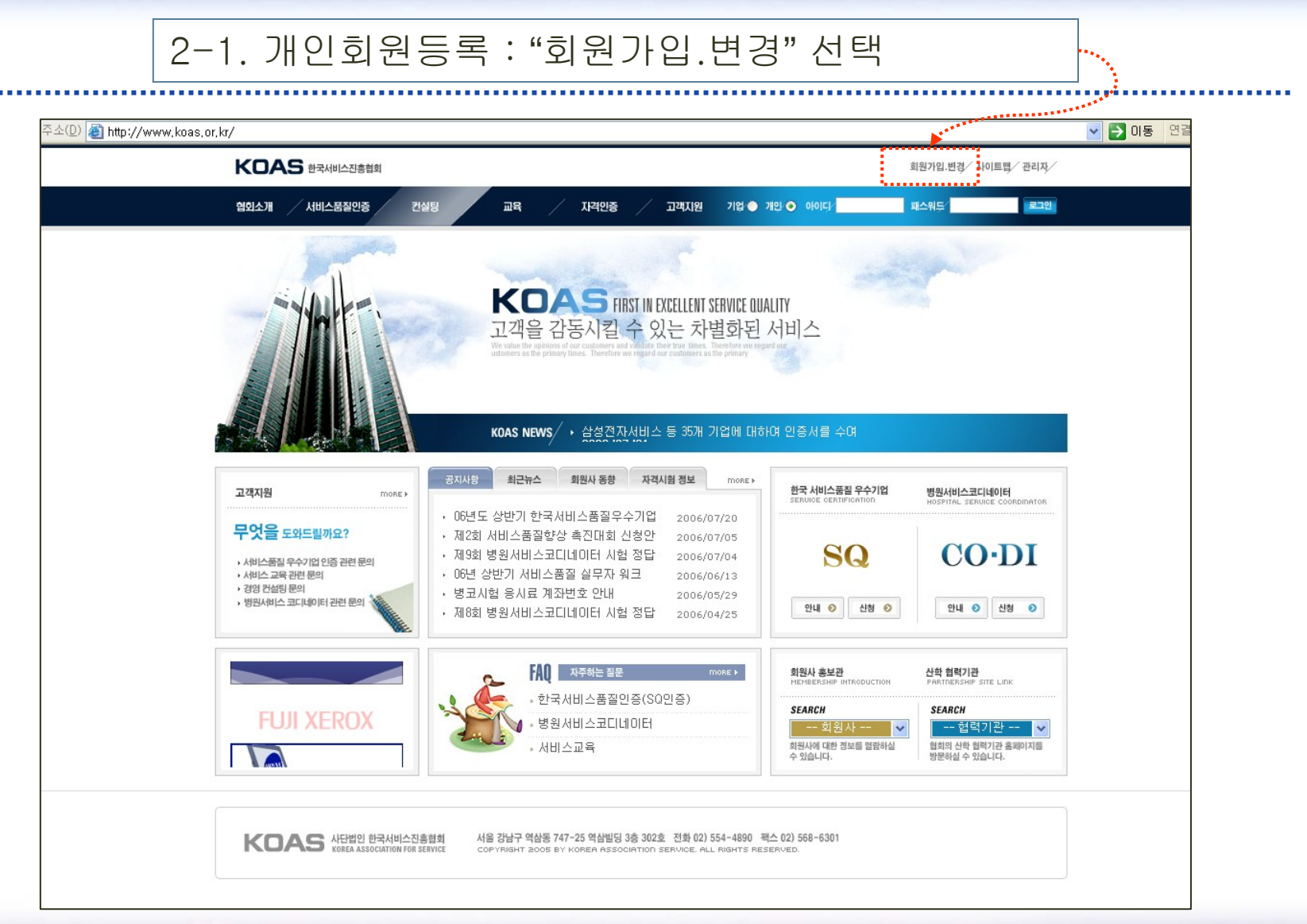

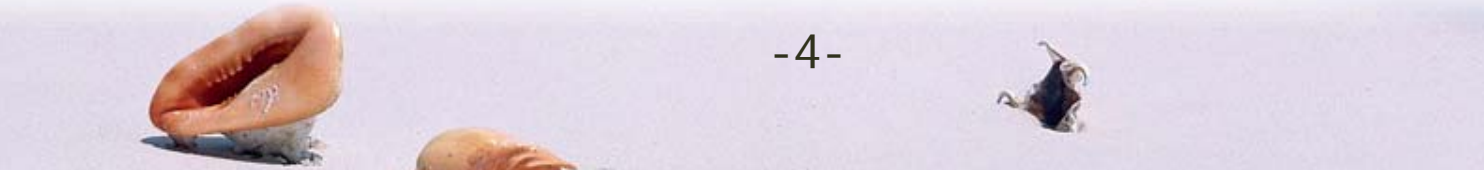

### 2-2. 개인회원등록 : "개인회원가입"

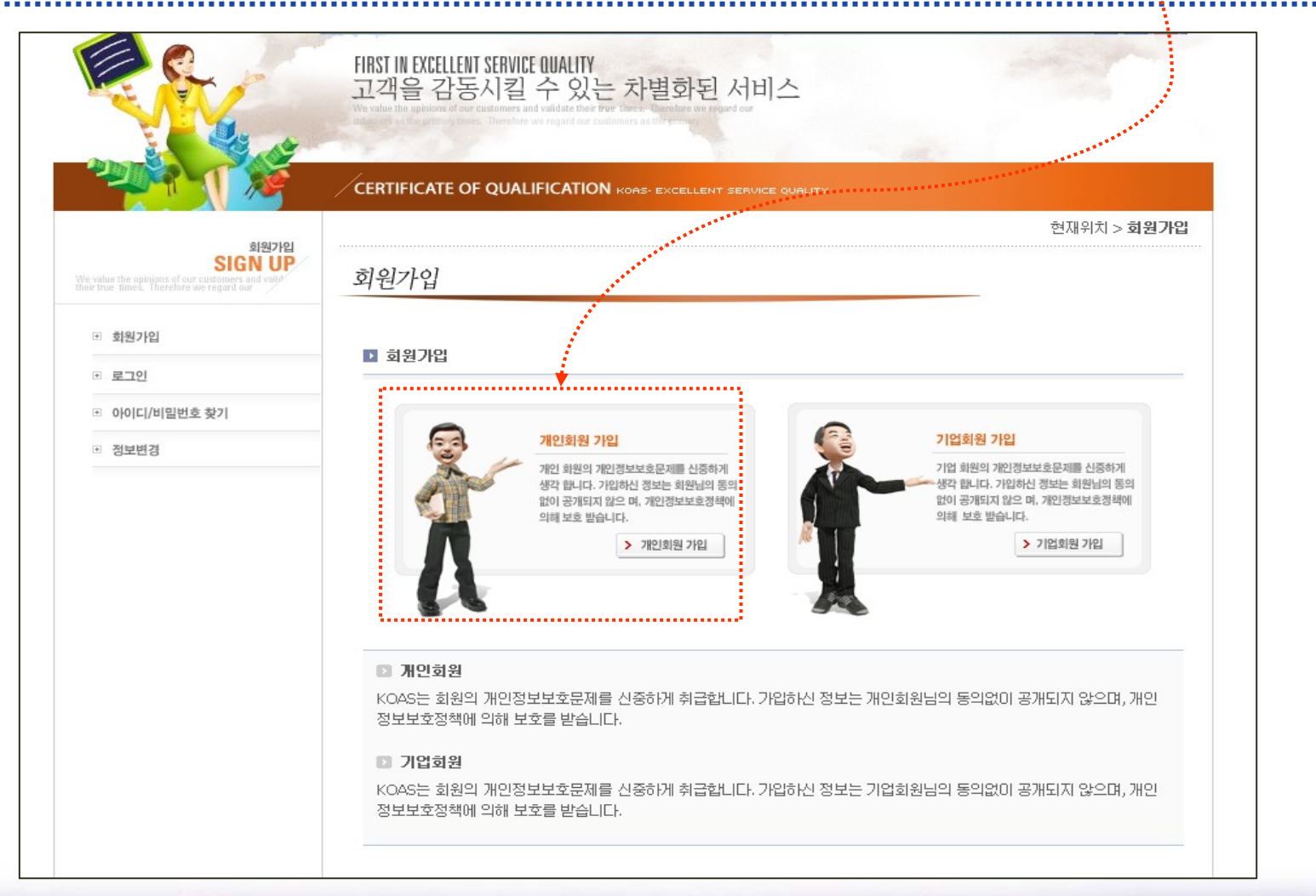

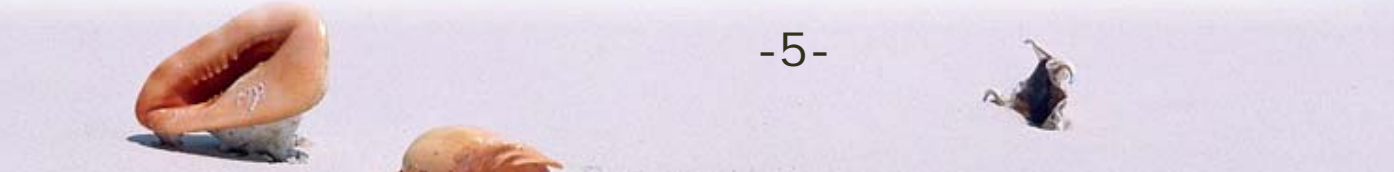

# 2-3. 개인회원등록 : 각 항목에 정확하게 기재 후 "확인"버튼 누름

| KOAS는 회원의 개인정<br>가입하신 정보는 회원!<br>(*)표시는 필수적으로 | 일보보호문제를 신중하게 취급합니다.<br>님의 동의없이 공개되지 않으며, 개인정보보호정책에 의해 보호를 받습니다.<br>- <mark>입력하셔야 합니다.</mark>                                                                                                    |              |  |
|-----------------------------------------------|----------------------------------------------------------------------------------------------------|--------------|--|
|                                               | 중복확인                                                                                                    |              |  |
| 0011(10)                                      | (4~12자의 영문소문자, 숫자만 가능합니다.                                                                                                    |              |  |
| 비밀번호                                          | (6~8자의 영문,숫자,특수문자만 가능합니다.) 원서리수를 하실로                                                                                                    |              |  |
| 비밀번호 확인                                       |                                                                                                    |              |  |
| 원서사진                                          | 2005보기<br>2. 본인 사진은 반드시 jpg화일로 등록해 주십시오.<br>2. 본인 사진은 반드시 jpg화일로 등록해 주십시오.<br>3. 파일업 : 성업(주민법호 앞자리).jpg<br>- 예시 : 폴일등(880101).jpg<br>4. 사진용량은 2M(메가) 이하이어마 합니다.<br>5. 사진을 변경하시려면 다른 화일을 즐리시면 됩니다. | ·            |  |
| 🖸 개인정보                                        |                                                                                                    |              |  |
| 이름(한글)                                        |                                                                                                    |              |  |
| 주민등록번호                                        | - 실명확인                                                                                                    | ******       |  |
| 진회번호                                          | (여l : 02-123-4567)                                                                                                    |              |  |
| 핸드폰                                           | 019 - (예 : 010-123-4567)                                                                                                    | ************ |  |
| 이메일                                           | (예 : koas@koas.or.kr)                                                                                                    |              |  |
| 주민등록상 주소지                                     | 우편변호 ····································                                                                                                    | 후 나머지 상세 주소를 |  |
| 🗈 자격증수령 주소                                    | ·<br>· · · · · · · · · · · · · · · · · · ·                                                                                                     |              |  |
| 병원서비스 코디네(<br>배송받을 주소지                        | 우편변호 (상동)<br>상세주소<br>※ 주민등록상 주소지와 자격증수량 주소지가 같은 경우 <b>"상동"</b> 을 체크하면 자<br>입력됩니다.                                                                                                    | 격증수령 주소지가 자동 |  |

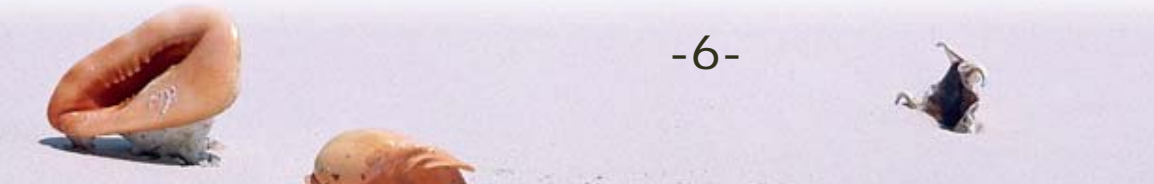

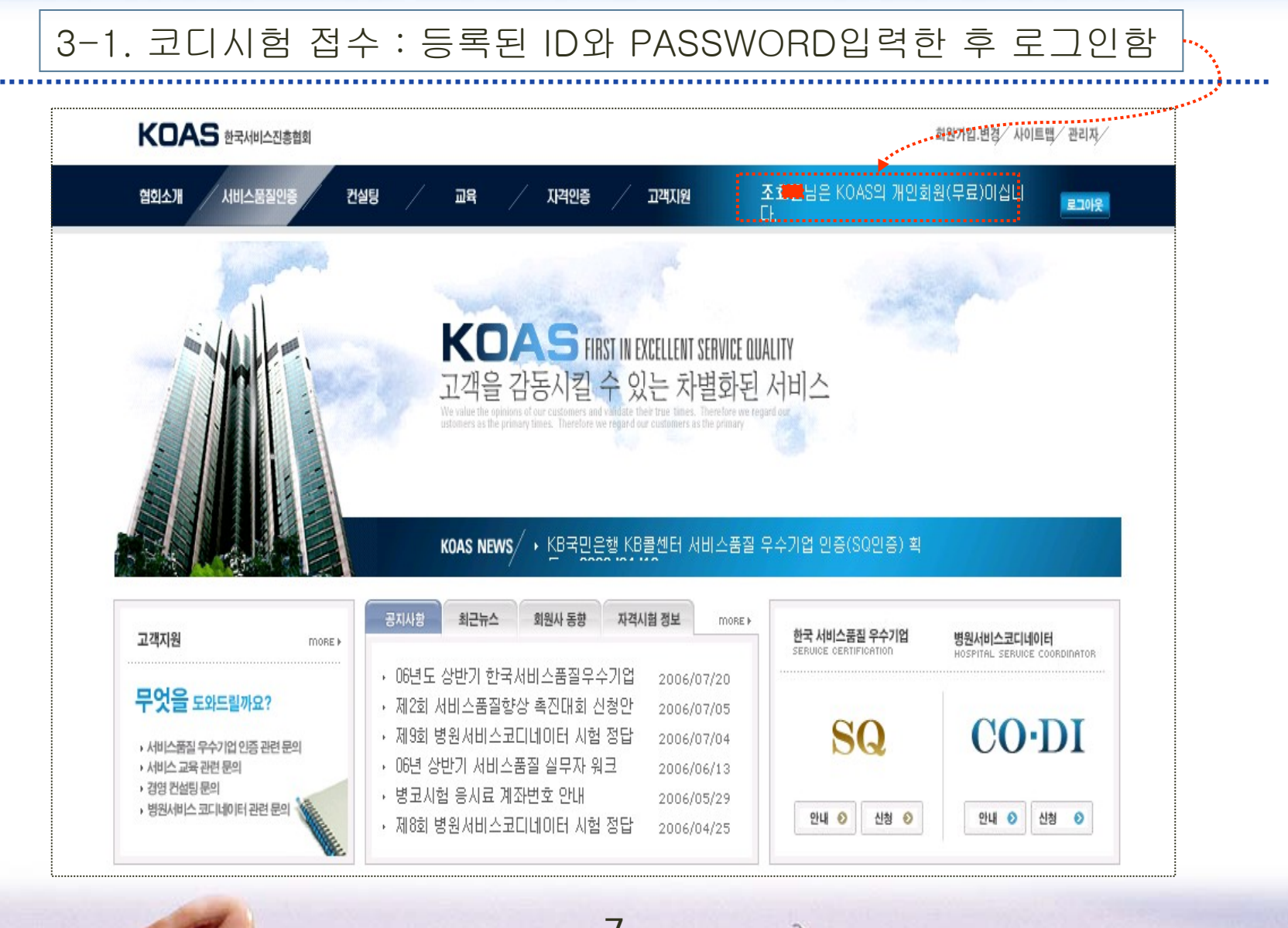

-7-

### 3-2. 코디시험 접수 : 로그인 후 CODI 신청 버튼을 누름

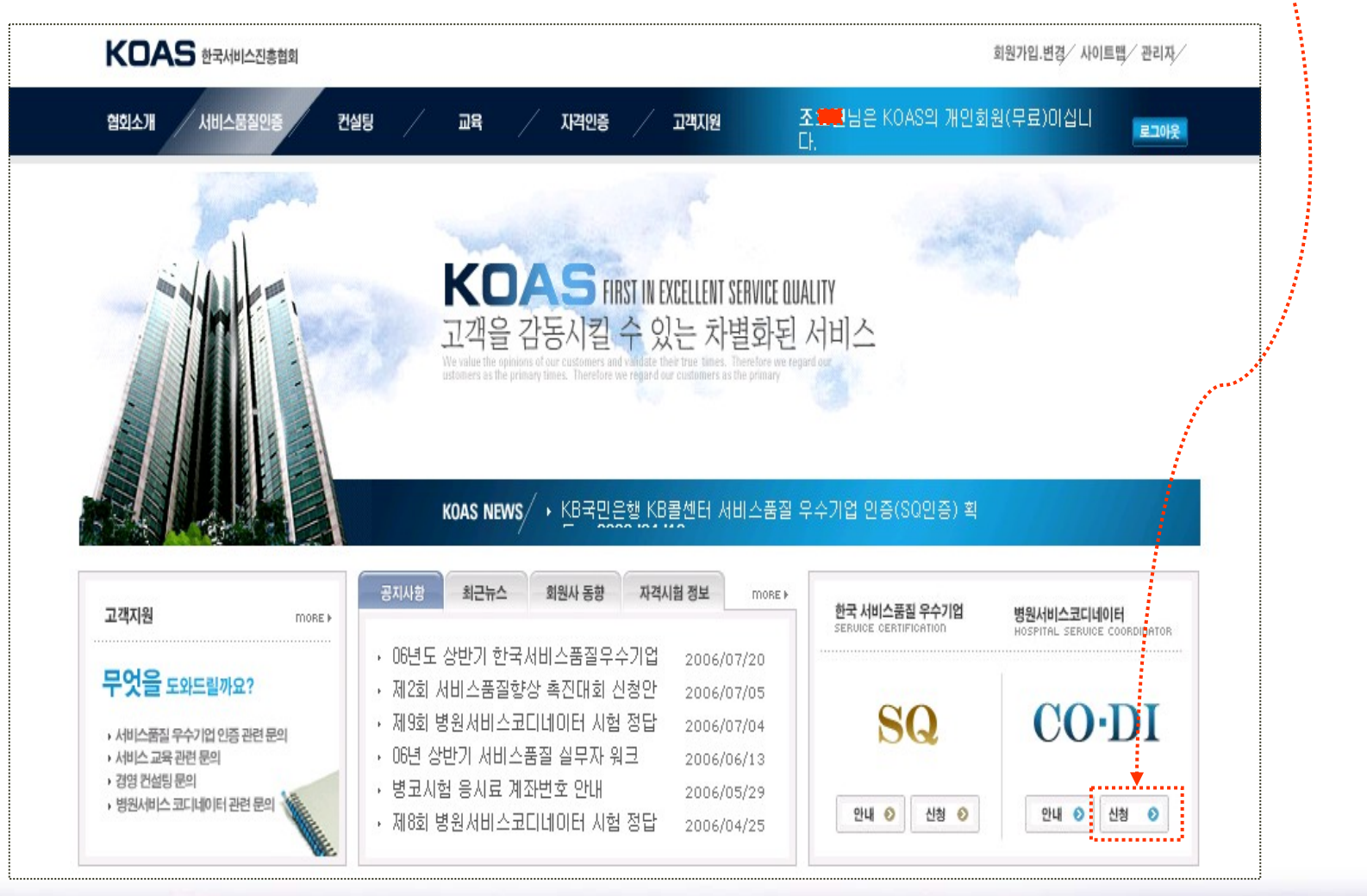

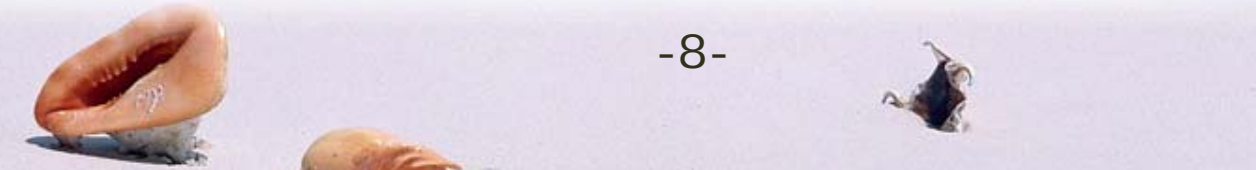

# 3-3. 코디시험 접수 : "병원서비스코디네이터 자격시험 신청" 누름

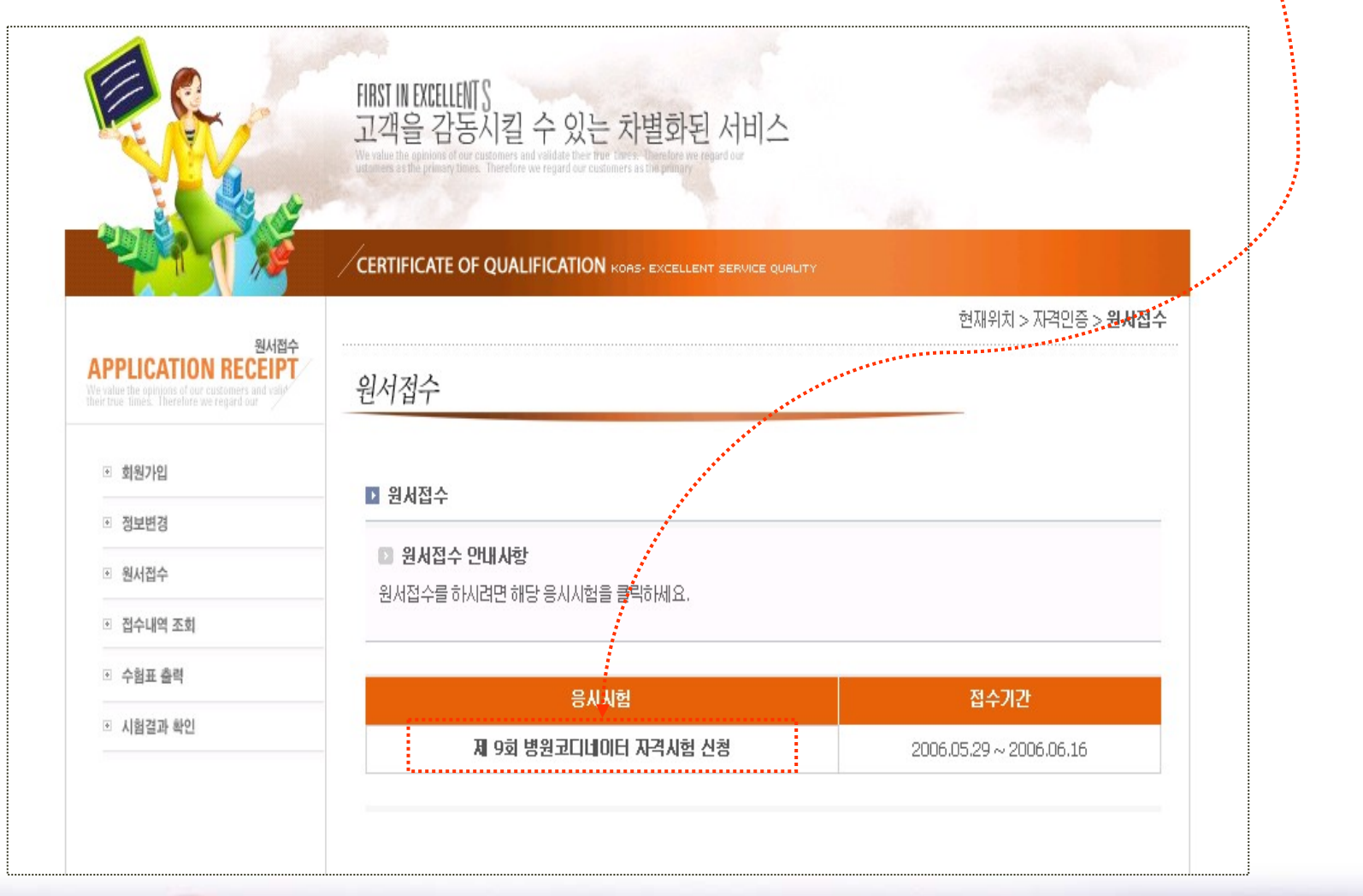

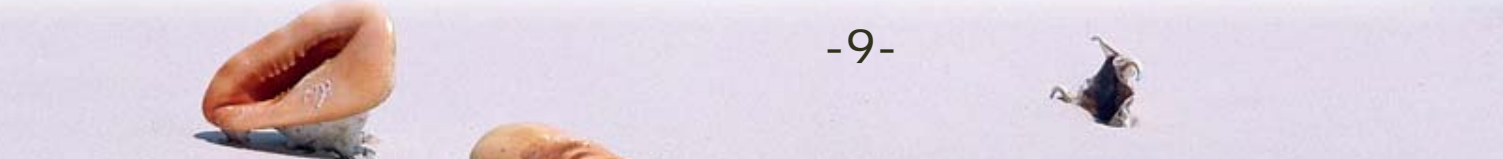

# 3-4. 코디시험 접수 : 각 항목에 정확하게 기재 후 "접수"버튼 누름

| 0111714    |                                              |                         |
|------------|----------------------------------------------|-------------------------|
| 원서섭수       |                                              |                         |
| 원서접수 안내    | 사항                                           |                         |
| 난서접수를 하시려! | 변해당 응시시험을 클릭하세요.                             |                         |
|            |                                              |                         |
|            | 응시시험                                         | 접수기간                    |
| 利          | 9회 병원코디네이터 자격시험 신청                           | 2006.05.29 ~ 2006.06.16 |
|            |                                              | *****                   |
| 시험장소       | 서울 🗸                                         |                         |
| 응시시험       | 병원고디네이터 자격시험                                 |                         |
| 교육기관명      | 교육기관선택 기타 :<br>※ 기타 교육기관은 "기타" 면칭을 기재해 주십시오. |                         |
| 교육기간       | 년도 ▼ 년 1 ▼ 월 1 ▼ 일 ~ 년도 ▼ 년 1 ▼ 월 1 ▼ 일      |                         |
| 교육시간       | 시간                                           |                         |
| 최종학력       | 대졸 💽                                         |                         |
|            |                                              |                         |

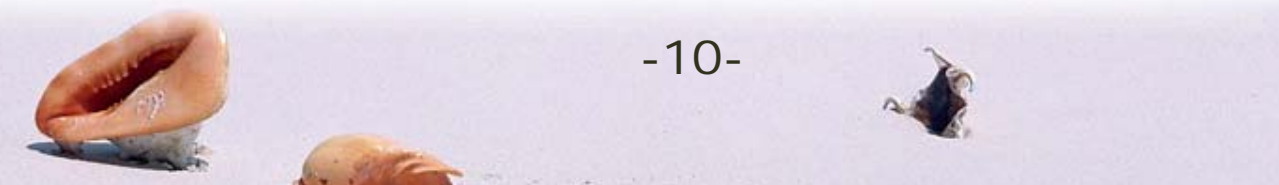

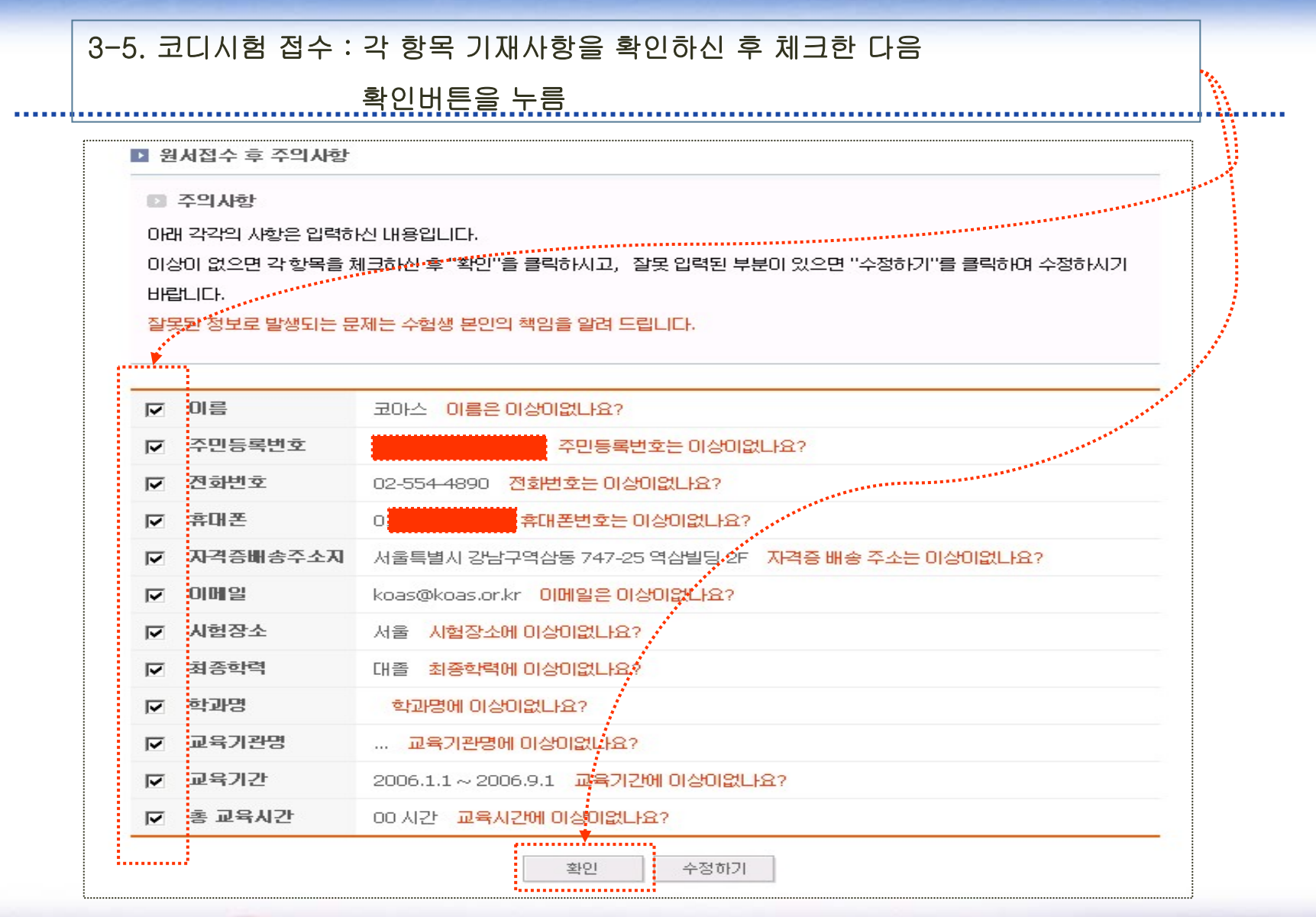

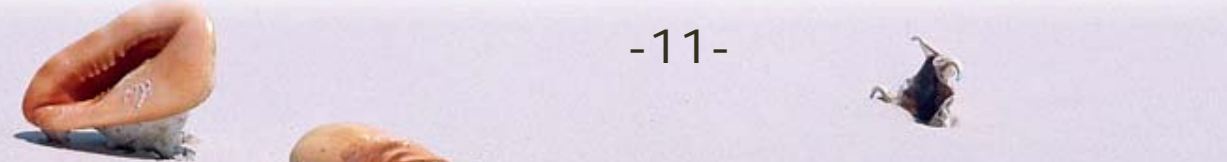

#### 4-1. 수험표 출력 : 병원코디 원서접수 완료 후 "수험표" 출력 누름

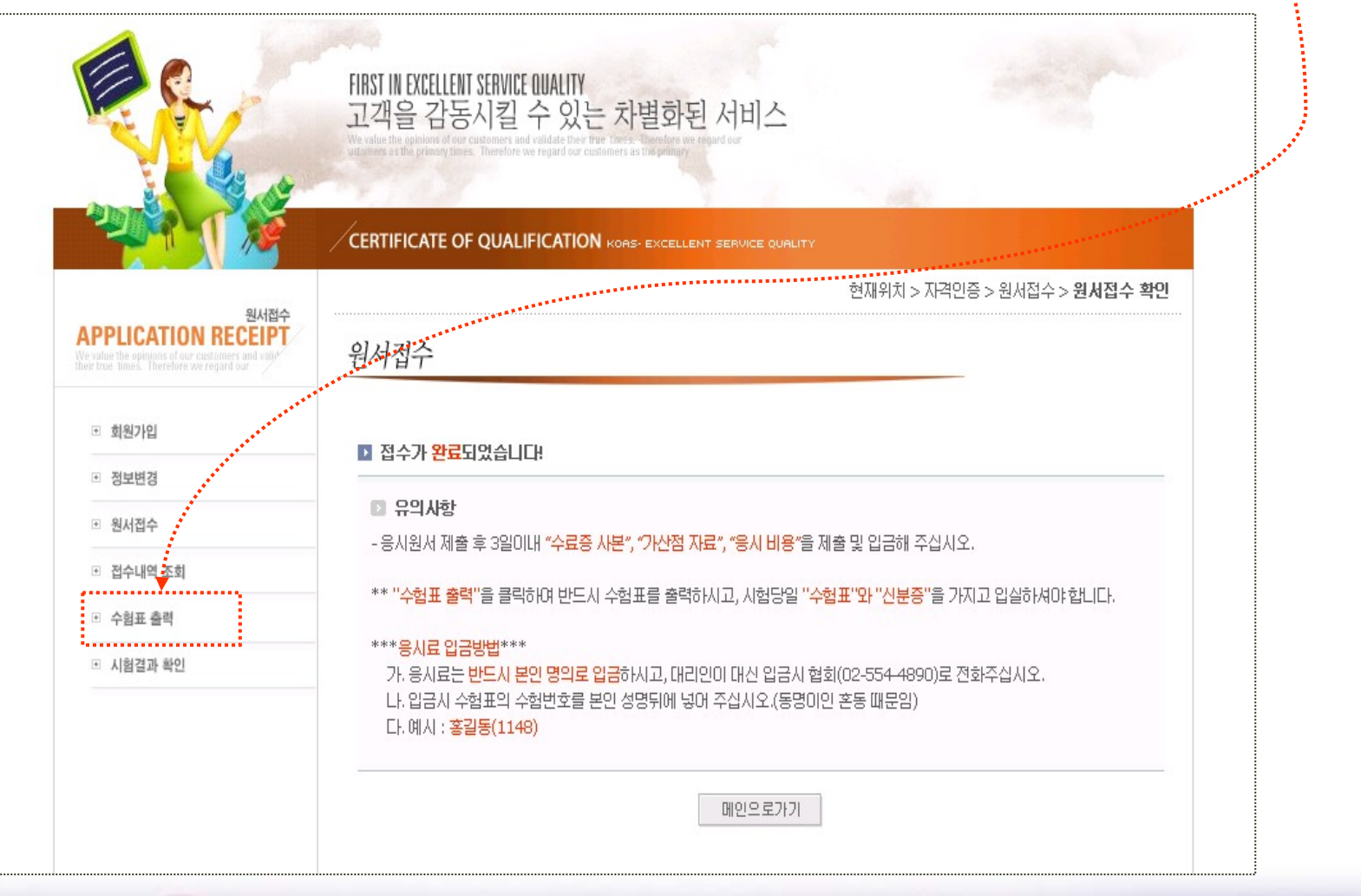

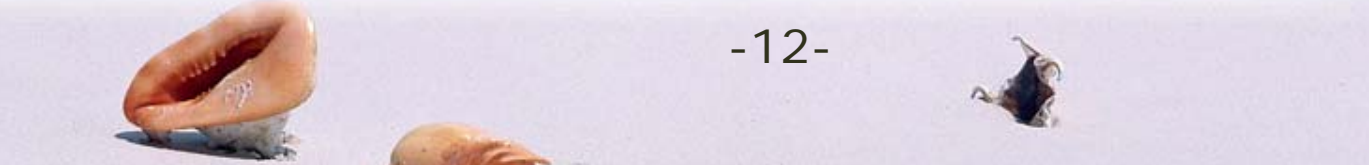

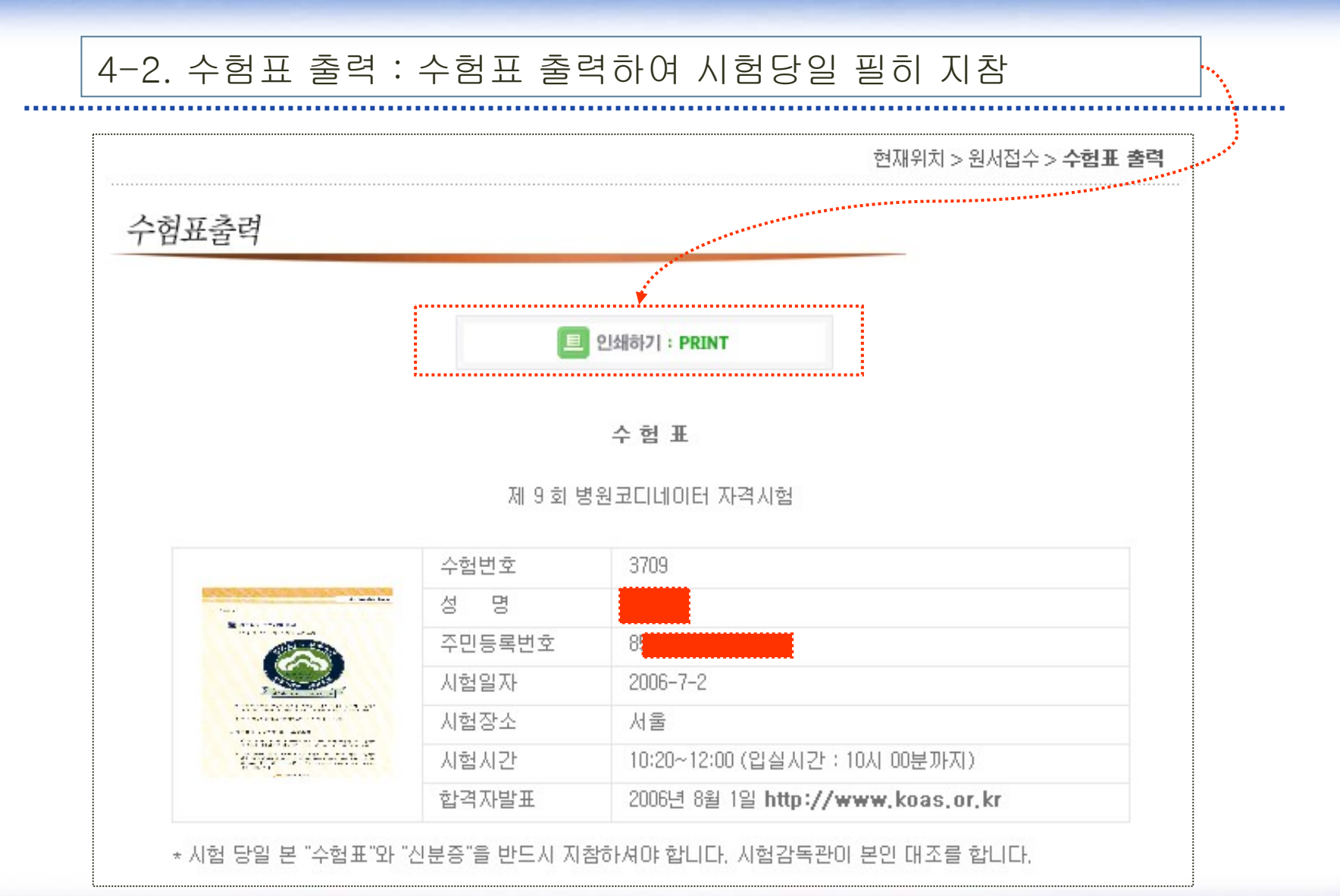

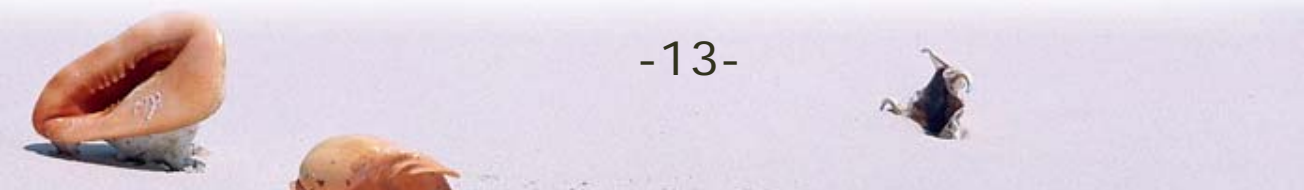

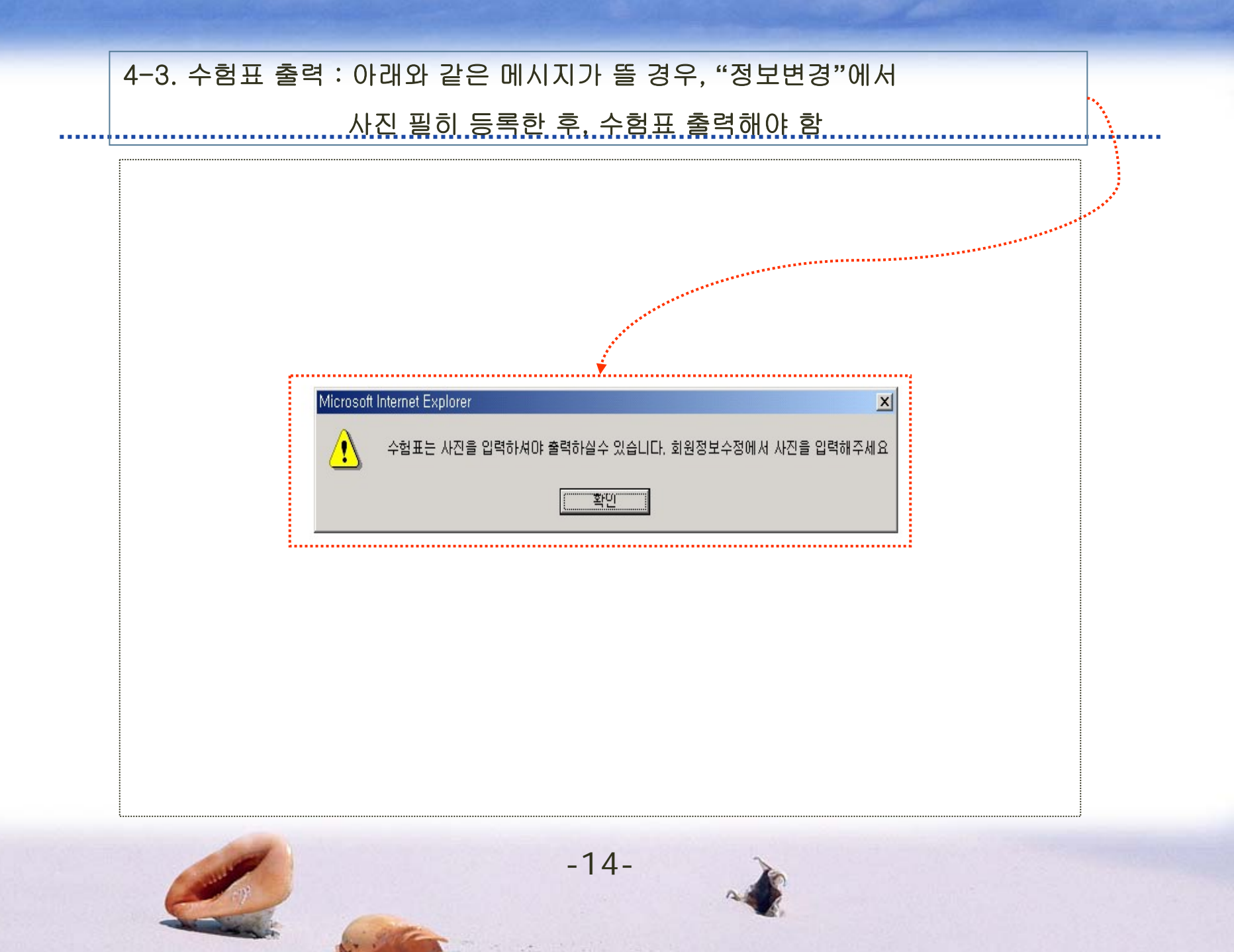

### 4-4. 접수내역 조회 : 응시료, 수료증, 가산자료 제출 여부 확인

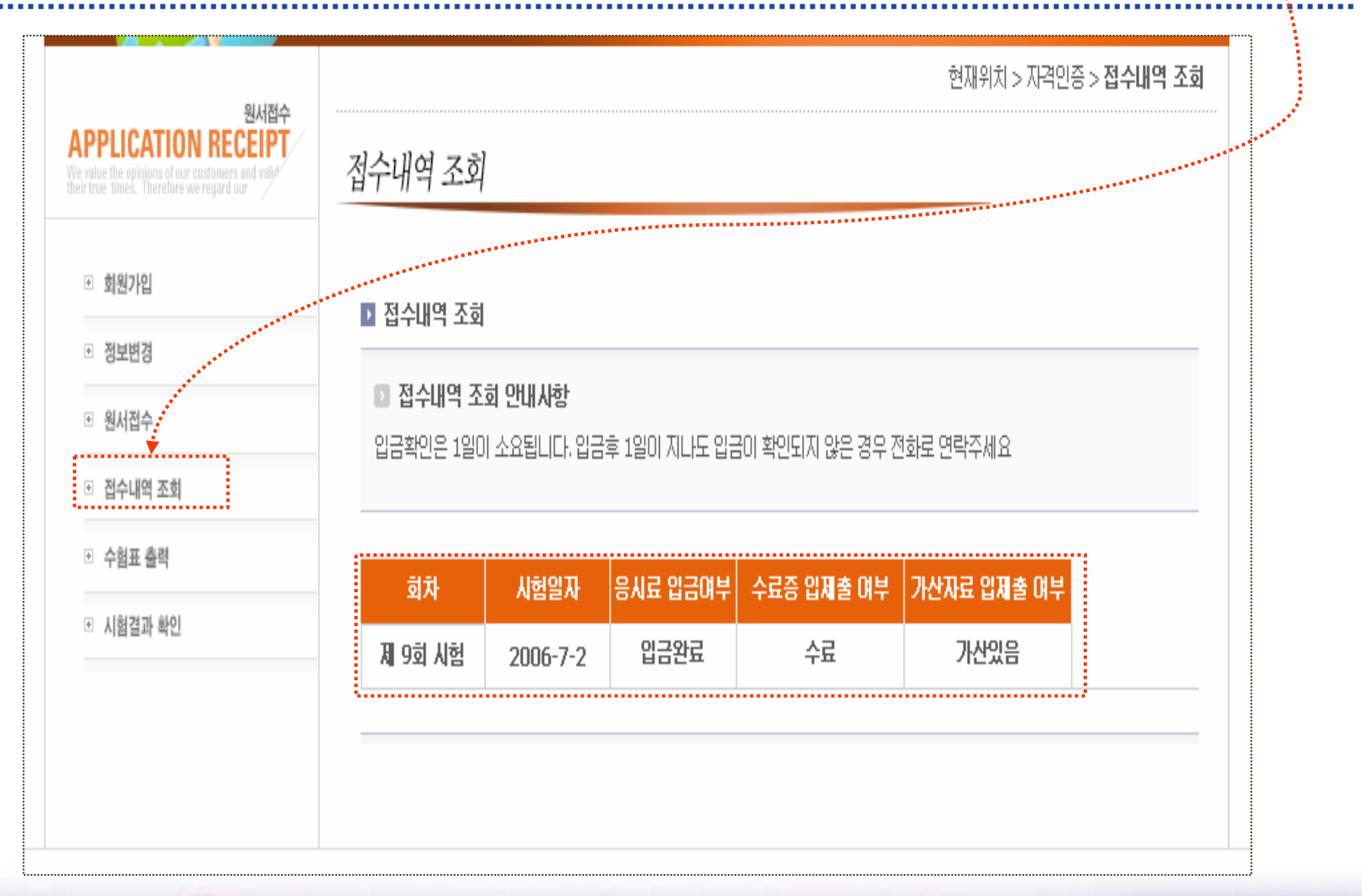

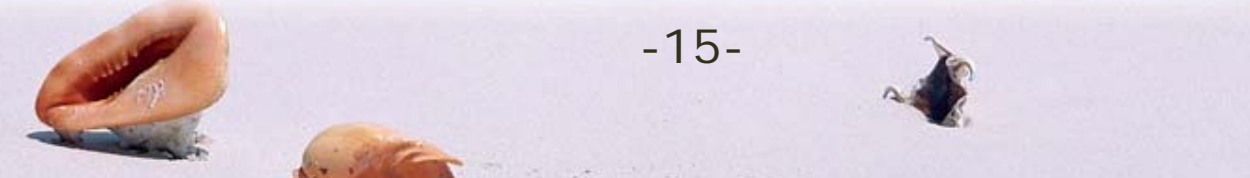

# 5-1. 합격여부 확인 : 아이디와 패스워드를 입력한 후 로그인 함

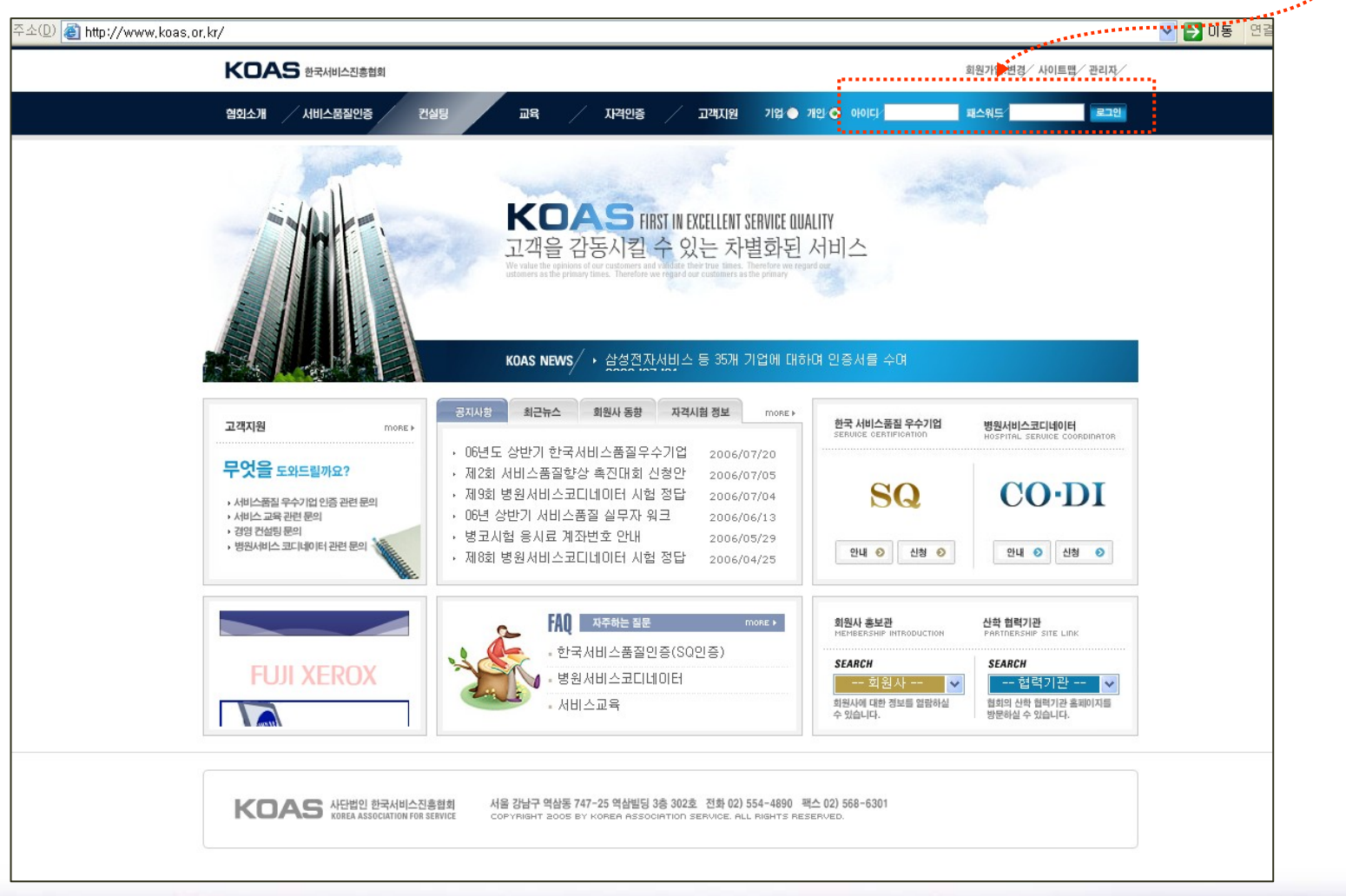

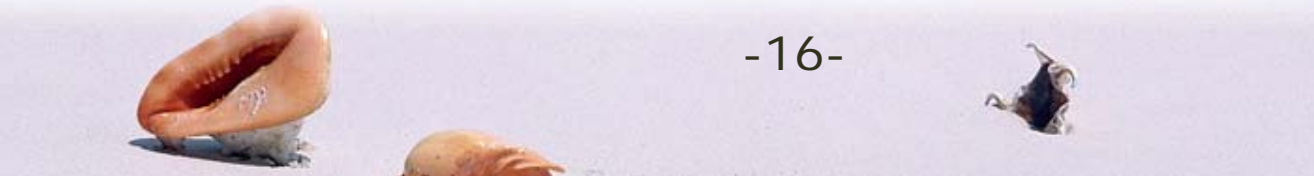

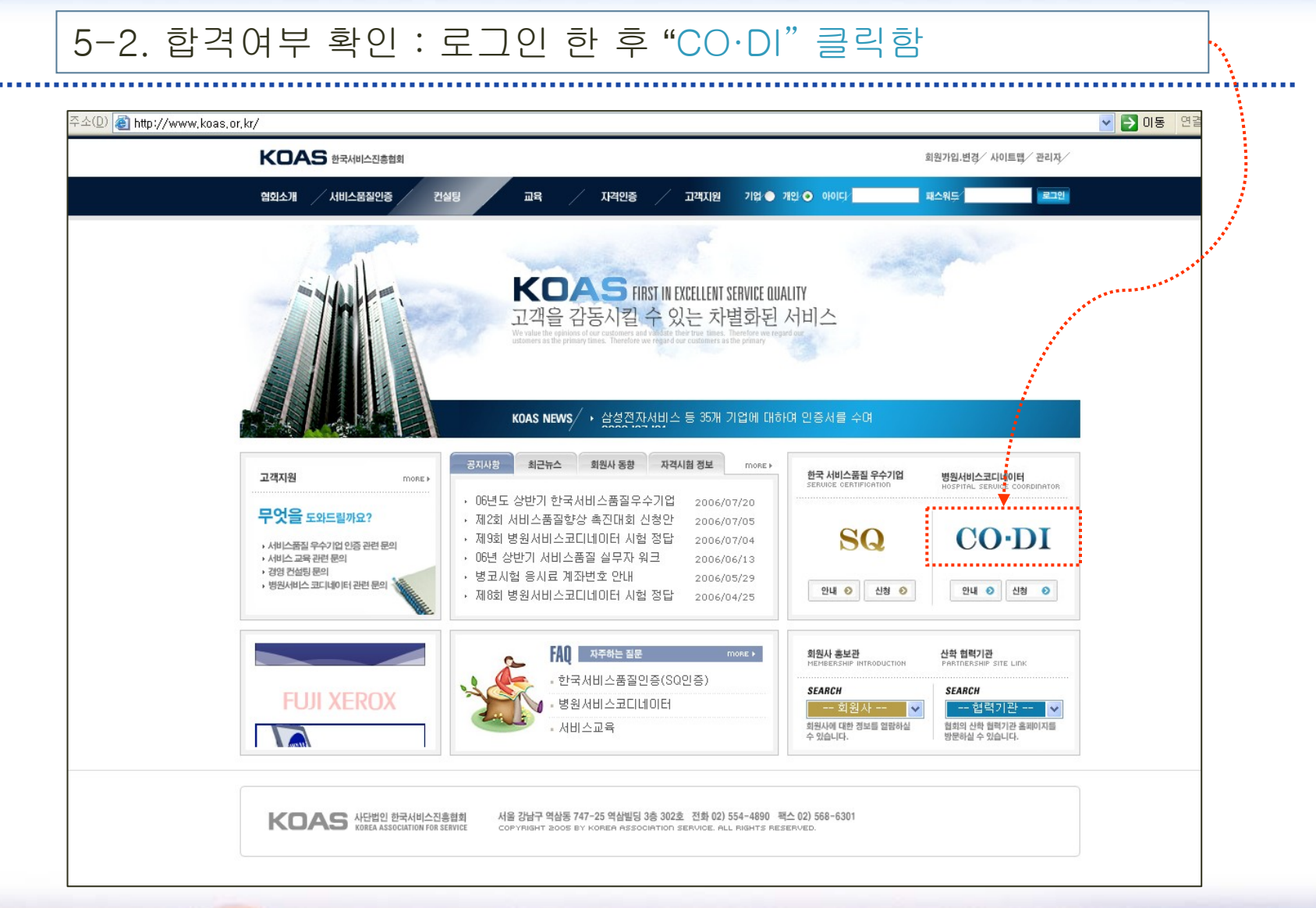

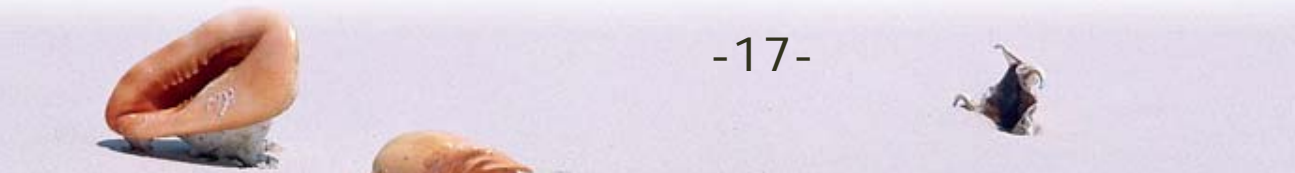

# 5-3. 합격여부 확인 : "시험결과 확인"을 누르면 합격여부 확인됨

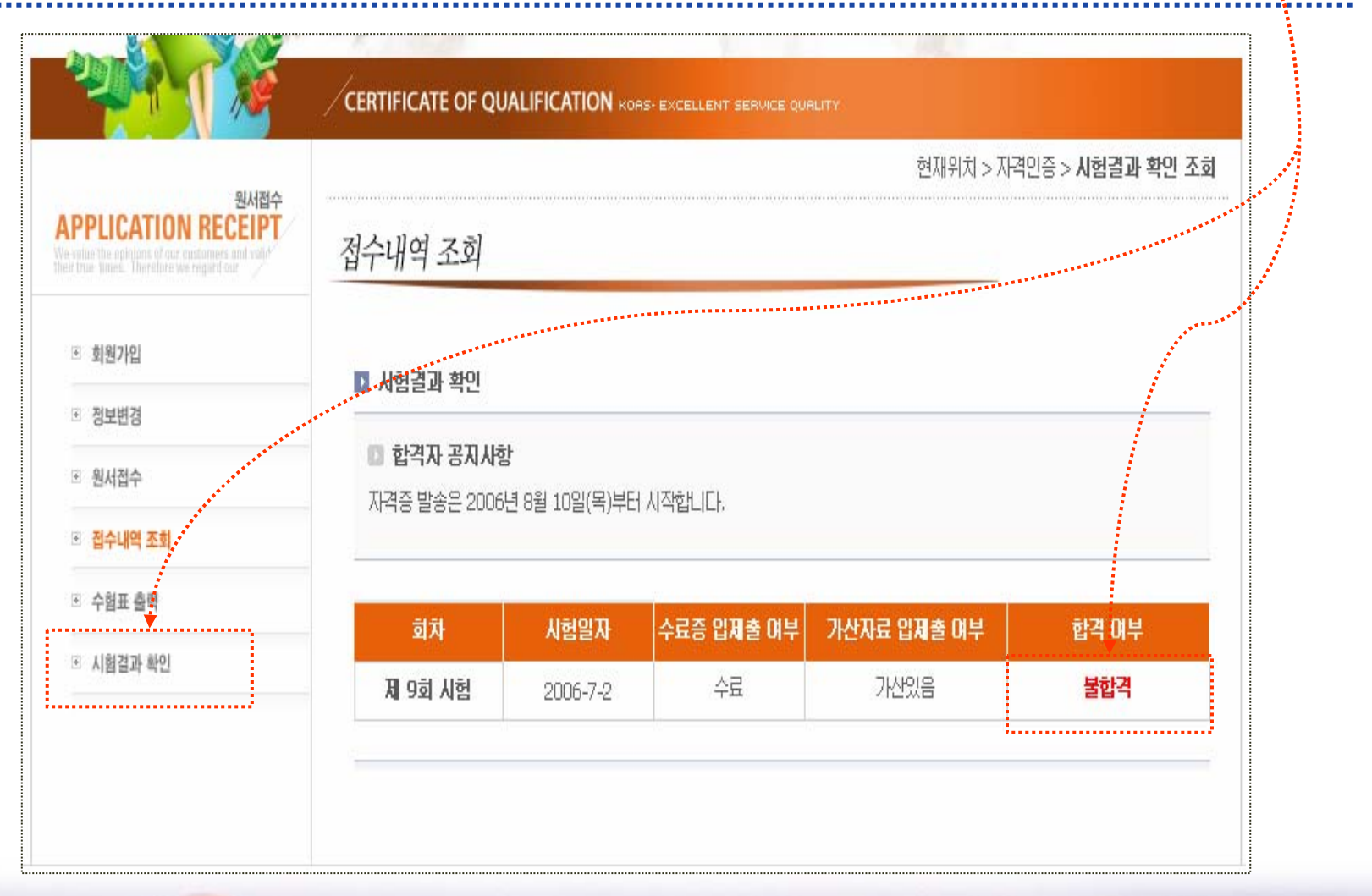

-18-